# 北京理工大学

# 导师双选操作说明 (学生)

### 1. 系统访问

1. 电脑访问请用浏览器输入网址: https://gms.bit.edu.cn/。

统一身份认证

2. 输入学号、密码,点击登录。

北京理工大学

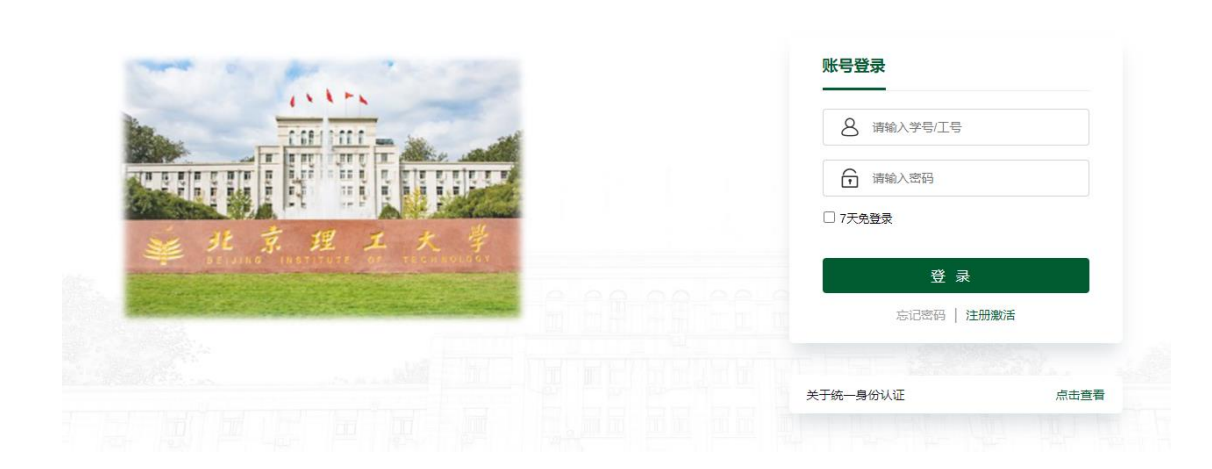

#### 2. 进入导师双选页面

- 1. 在左侧菜单栏选择【个人管理-导师双选申请】进入
- 2. 点击首页上方快捷菜单的导师双选按钮进入
- 3. 点击首页右方【您还没有导师,请点击进行互选】进入
- 4. 点击首页下方【立即进入】按钮进入

|                                                                          |                                              |                                          |                                                                                 | -                                         | 00      | <u>ں</u> م  |
|--------------------------------------------------------------------------|----------------------------------------------|------------------------------------------|---------------------------------------------------------------------------------|-------------------------------------------|---------|-------------|
| <ul> <li>A MEA</li> <li>         ・・・・・・・・・・・・・・・・・・・・・・・・・・・・・</li></ul> | (注葉単単<br>■/fC/C:2:中前<br>単/fC/C:2:中前<br>「友加菜単 |                                          | 学号: 1<br>导师: 1<br>院系: 1<br>专业: 1                                                | 23456789<br>2.5.0 有中市。                    | 请你由进行   | 58          |
| 100m日200mg<br>副 地界计划 ~<br>副 使程与成绩 ~<br>副 地界环节 ~<br>副 国际交流 ~<br>森 研工管理 ~  |                                              | 学分情况。<br>2.5<br><sup>共29.59</sup><br>尽学分 |                                                                                 |                                           |         |             |
| <ul> <li>○ 毕业与学位 ~</li> <li>▲ 私研修理 ~</li> </ul>                          |                                              | に<br>学校<br>「五成形等 [284<br>「四成形等 [794      | (1)<br>成績<br>(1)<br>(1)<br>(1)<br>(1)<br>(1)<br>(1)<br>(1)<br>(1)<br>(1)<br>(1) | (g)<br>7757<br>2024-07-03]<br>2024-07-03] | ☑<br>开题 | (B)<br>1270 |

#### 3. 导师信息

- 1. 在导师双选批次开启之前,学生可在展示时间内查看导师信息。
- 2. 在上方搜索栏输入导师的工号或姓名搜索导师。
- 3. 点击照片右下角的图标可查看导师简历。

| )             |                                  |                                     |                                                                                                    |                                         | 4 <b>0</b> A                      |
|---------------|----------------------------------|-------------------------------------|----------------------------------------------------------------------------------------------------|-----------------------------------------|-----------------------------------|
| 首页            | II 请输入导师工号或姓名 ( )                | 慶示射师: 2024-06-27 11 38 44至2024-07-3 | 1 09:58 15                                                                                                    |                                         |                                   |
| 个人管理          |                                  |                                     |                                                                                                    |                                         |                                   |
| 学期报到注册        |                                  |                                     |                                                                                                    |                                         |                                   |
| 个人信息印度        |                                  |                                     |                                                                                                    |                                         |                                   |
| 个人信息增护        | 0                                | 0                                   | 0                                                                                                    | 0                                       |                                   |
| 导线双边申请        | 6120240001                       | 6120240024                          | 7620180003 /                                                                                                    | 6120100005 undefined                    | 6120100018 undefined              |
| 16月17日1月1日1月  | 中航学院   博士生导师和硕士生导师               | 中航学统(初土生母市                          | 机电学统计博士生导师和硕士生导师                                                                                                    | 「「「「「「」」 「「」」 「「」」 「「」」 「「」」 「「」」 「」」 「 | 式(東部 ) 第3D                        |
| 培养计划 ~        | H-MISDAY * A                     | 14-015247 4 4                       | 14-0102207 4 4                                                                                                    | H+PIREARY A A                           | H-PHEDAY A A                      |
| WED IN COLUMN | STADING 1 X                      | HADING TA                           | HADHAK 4 X                                                                                                    | HADRING & JA                            | HADRED. 4                         |
| HAR-DAKE      |                                  |                                     |                                                                                                    |                                         |                                   |
| 自养环节 ~        |                                  |                                     |                                                                                                    |                                         |                                   |
| TENN S        |                                  |                                     |                                                                                                    |                                         |                                   |
| Theorne .     |                                  |                                     |                                                                                                    |                                         |                                   |
| 开工管理 ~        | 6120100021 undefined             | 6120100031 undefined                | 6120100032 undefined                                                                                                    | 6120100038 undefined                    | 6120100042 undefined              |
|               | 2012010021 010001000             | 次学院   本加                            | 大学院   本知                                                                                                    | 次平原 ( 未知                                | 20120-0012 (H10)                  |
| 19210-742 V   |                                  |                                     |                                                                                                    |                                         |                                   |
| 4研管理 ~        | 计划招收 4 人                         | 计划招权 4 人                            | 计划招收 4 人                                                                                                    | 计划招收 4 人                                | 计划图权 4 人                          |
|               |                                  |                                     |                                                                                                    |                                         |                                   |
|               |                                  |                                     |                                                                                                    |                                         |                                   |
|               |                                  |                                     |                                                                                                    |                                         |                                   |
|               | 0                                | 0                                   | 0                                                                                                    | 0                                       | (100100075                        |
|               | 5120100048 undefined<br>农家院 )#30 | で120100052 Undefined<br>表字統 (未知     | Ratio and the second states and the second states and the second s | to 120100071 undefined<br>衣容就   未知      | 0120100075 undefined<br>衣服( ) #30 |
|               | 计划指收 4 人                         | 计划指收 4 人                            | 计划图收 4 人                                                                                                    | 计划图收 4 人                                | 计划指收 4 人                          |

## 4. 选择导师

- 1. 在导师双选批次开启之后,学生可在开放时间内选择导师。
- 2. 上方有搜索框,可通过工号和姓名搜索导师。
- 3. 点击导师照片右下角的图标,会弹出导师简历信息。
- 4. 点击【选择该导师】按钮,确认选择导师。

| 0.940±00                  |                                         |                                        |                                            |                                         |                                       |
|---------------------------|-----------------------------------------|----------------------------------------|--------------------------------------------|-----------------------------------------|---------------------------------------|
| 18.035                    | ■                                       | 开放时间: 2024-07-17 14:59:37至2024-07-31 1 | 14:59:41                                   |                                         |                                       |
| 思想的<br><b>选曲講</b><br>证明申请 |                                         |                                        |                                            |                                         |                                       |
| ·知 ~                      | 6120240001 3mm<br>34829版 1 W±土生印的托册土生印的 | ()<br>6120240024 ()<br>#81997   副士生時間  | ②<br>7620180003<br>机用导照   油土生即将和田生生即将      | ()<br>6120100005 undefined<br>衣守院 ( #30 | 0<br>6120100018 undefined<br>衣字龍 ( 東知 |
| 市 ~<br>編 ~                | 年度计划的收 1 人<br>申请求生 05                   | 年度计划招收 4 人<br>申请学生 05                  | 年度计划招收 4 人<br>申请学生 0.999                   | 年度计划招收 4 人<br>申请学生 0599                 | 年度计划沿收 4 人<br>由语学生                    |
| 理・                        | RAF生 61                                 | 94.71 p 04                             | 時以子生         0.4           直接流导端         1 | 86472 ) 04<br>889698                    | 朝以子生 }<br>送率統守何                       |
| 910 ×                     |                                         |                                        |                                            |                                         |                                       |
| 3                         | 0<br>6120100021 undefined               | @<br>6120100031 undefined              | © 6120100032 undefined                     | @<br>6120100038 undefined               | @<br>6120100042 undefined             |

- 5. 在页面查看导师的申请学生数和确认学生数,申请学生为【本批次已选择 该导师的学生数/本批次允许选择该导师的学生总数】,确认学生为【导师 已确认的学生数/导师可确认的学生总数】。
- 6. 在导师未确认之前可点击【取消选择】按钮撤回选择记录。
- 7. 一次只能选择一位导师,选择一位导师之后,其他导师都变为不可选
- 8. 开放时间结束后,所有未确认的选择记录,系统将统一退回,等待下一批 次开启。

| Image: Image:                         | 1                                                                                                    | 4 <b>0</b> A |
|----------------------------------------------------------------------------------------------------|----------------------------------------------------------------------------------------------------|--------------|
| A ARE: A       ARE: A                                                                                                    | 何双击成功,所造导所能为学生最终导情;若未被乐选导师选择,则学生自动进入下一轮导频双击,直到双击成功。                                                                                               |              |
| August         August         August         August         August         August         August           August         Bankage         Bankage                                                                                                    |                                                                                                    |              |
|                                                                                                    | 40/-01 18/39(41                                                                                                    |              |
| iii Haritili -        0       0       0       0       0       0       0       0       0       0       0       0       0       0       0       0       0       0       0       0       0       0       0       0       0       0       0       0       0       0       0       0       0       0       0       0       0       0       0       0       0       0       0       0       0       0       0       0       0       0       0       0       0       0       0       0       0       0       0       0       0       0       0       0       0       0       0       0       0       0       0       0       0       0       0       0       0       0       0       0       0       0       0       0       0       0       0       0       0       0       0       0       0       0       0       0       0       0       0       0       0       0       0       0       0       0       0       0       0       0       0       0       0       0       0       0       0                                                                                                    |                                                                                                    |              |
| M REVUME         P REVENT   PL12BR01211288         P REVENT   PL12BR01211288         CREFT   PL12BR01211288         CREFT   PL12BR01211288         CREFT   PL12BR01211288         CREFT   PL12BR01211288         CREFT   PL12BR01211288         CREFT   PL12BR01211288         CREFT   PL12BR01211288         PRETT   PL12BR01211288         PRETT   PL12BR0121288                                                                                                    | 0 0 0 0 0 0 0 0 0 0 0 0 0 0 0 0 0 0 0                                                                                                    | ndefined     |
| M MARTY *       M MARTY *                                                                                                    | 6年学校 第士生导师和建士生导师 农学校 来知 农学校 和                                                                                                    | £1           |
| If BROR       If BROR                                                                                                    | 年度计划招收 4 人 年度计划招收 4 人 年度计划招收 4 人                                                                                                    |              |
| INTER         NUMBER         NUMBER </td <td>05         印清学生         0.999         印清学生         0.999         申清学生           04         時以学生         0.4         時以学生         0.4         時以学生</td> <td>0/999</td>                                                                                                    | 05         印清学生         0.999         印清学生         0.999         申清学生           04         時以学生         0.4         時以学生         0.4         時以学生 | 0/999        |
| HERE         Ended         Ended                                                                                                    | В сланке В сланке В сланке                                                                                                    |              |
| RF방법     Control     Control     Contro     Control     Control     Control     Control     Con |                                                                                                    |              |
| 6120100021 undefined         6120100031 undefined         6120100032 undefined         6120100032 undefined         612010003 undefined         612010003 undefined         612                                                                                                    |                                                                                                    | D)           |
| 中国計划開放 4 人         中国計划開放 4 人         中国計划開放 4 人         中国計划開放 4 人         中国計划開放 4 人         中国計划用放 4 人         中国計划用放 4 人         中国計划用放 4 人         中国計划用放 4 人         中国计划用放 4 人         中国计划用放 4 人         中国计划用放 4 人         中国计划用放 4 人         中国计划用放 4 人         中国计划用放 4 人         中国计划用放 4 人         中国计划用放 4 人         中国计划用放 4 人         中国计划用放 4 人         中国计划         中国计划         中国 1         中国 1         中国 1         中国 1         中国 1         中国 1         中国 1         中国 1         中国 1         中国 1         中国 1         中国 1         中国 1         中国 1         中国 1         中国 1         1         中国 1         1         1         1         1         1         1         1         1         1         1         1         1         1         1         1         1         1         1         1         1         1 <th1< th="">         &lt;</th1<>                                                                                                    | 6120100032 undefined 6120100038 undefined 6120100042 un                                                                                           | idefined     |
| BUT2         04         BUT2         04         BUT2         04         BUT2           Interfe         Interfe         Interfe         Interfe         Interfe         Interfe                                                                                                    | 年高计划股夜 4 人     年高计划股夜 4 人     年高计划股夜 4 人     印度 2                                                                                                 | 0/999        |
|                                                                                                    | 04 90.72 04 90.72 04 90.72 04 90.72                                                                                                    | - 64         |
|                                                                                                    |                                                                                                    |              |

### 5. 双选成功

如被导师确认,则菜单内容会变为导师的基本信息,且提示【你被\*\*导师选中,他现在是你的导师】。

| ٢                            |                                                                                                    | 4 <b>0</b> A C |
|------------------------------|----------------------------------------------------------------------------------------------------|----------------|
| (2) 首页                       | ංසකු=මැදුළුං, සෙයිළමුංහමන්.                                                                                                    | @ \$256(910    |
| ハ 个人管理 へ<br>学期短野注册<br>个人信息意志 | 等級基本信息                                                                                                    |                |
| 个人信息维护<br>导师双近申请<br>非示输证明申请  | 个人信息                                                                                                    |                |
| 副 培养计划 ~                     |                                                                                                    |                |
| 副 课程与成绩 ~                    | and the second second se |                |
| 副 培养环节 ~                     |                                                                                                    |                |
| 副国际交流 ~                      | Ø                                                                                                    |                |
| ◎ 研工管理 ~                     |                                                                                                    |                |
| 187 毕业与学位 、                  |                                                                                                    |                |
| th statement ~               | 个人间历<br>curriculars when                                                                                                    |                |
|                              | Ф.Лавл                                                                                                    |                |
|                              |                                                                                                    |                |
|                              |                                                                                                    |                |
|                              |                                                                                                    |                |